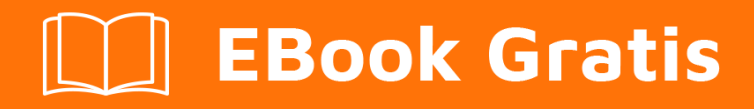

# APRENDIZAJE openerp

Free unaffiliated eBook created from **Stack Overflow contributors.** 

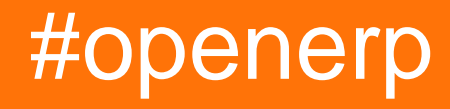

### Tabla de contenido

| Acerca de1                                                                                                    |
|----------------------------------------------------------------------------------------------------|
| Capítulo 1: Empezando con el openerp2                                                                                                    |
| Observaciones                                                                                                    |
| Versiones                                                                                                    |
| Examples                                                                                                    |
| Instalación desde la fuente en un sistema Debian / Ubuntu2                                                                                                    |
| Administrar instancias de servidor                                                                                                    |
| Los repositorios nocturnos de Odoo                                                                                                    |
| Opción 1: instalación manual desde el paquete de instalación precompilado (Windows, Linux)3                                                                                                    |
| Opción 2: configure la entrada del repositorio para obtener más actualizaciones utilizando3                                                                                                    |
| Nota:                                                                                                    |
| Odoo en AWS4                                                                                                    |
|                                                                                                    |
| Nota:4                                                                                                    |
| Nota:       4         Cargar Odoo en un contenedor de AWS EC2 requiere una cuenta de AWS.       4                                                                                                    |
| Nota:                                                                                                    |
| Nota:       4         Cargar Odoo en un contenedor de AWS EC2 requiere una cuenta de AWS       4         Obteniendo su contraseña       4         Asegúrese de cambiar su contraseña una vez que haya iniciado sesión en el portal de aplica       5                                                                                                    |
| Nota:       4         Cargar Odoo en un contenedor de AWS EC2 requiere una cuenta de AWS       4         Obteniendo su contraseña       4         Asegúrese de cambiar su contraseña una vez que haya iniciado sesión en el portal de aplica       5         Obteniendo su nombre de usuario       5                                                                                                    |
| Nota:       A         Cargar Odoo en un contenedor de AWS EC2 requiere una cuenta de AWS       A         Obteniendo su contraseña       A         Asegúrese de cambiar su contraseña una vez que haya iniciado sesión en el portal de aplica       A         Obteniendo su nombre de usuario       A         Después de la instalación       A                                                                                                    |
| Nota:       A         Cargar Odoo en un contenedor de AWS EC2 requiere una cuenta de AWS       A         Obteniendo su contraseña       A         Asegúrese de cambiar su contraseña una vez que haya iniciado sesión en el portal de aplica       A         Obteniendo su nombre de usuario       B         Después de la instalación       B         enlace para odoo en aws: https://aws.amazon.com/marketplace/pp/B00QBWCCQ6/ref_=_mkt_ste_me       B |

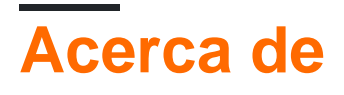

You can share this PDF with anyone you feel could benefit from it, downloaded the latest version from: openerp

It is an unofficial and free openerp ebook created for educational purposes. All the content is extracted from Stack Overflow Documentation, which is written by many hardworking individuals at Stack Overflow. It is neither affiliated with Stack Overflow nor official openerp.

The content is released under Creative Commons BY-SA, and the list of contributors to each chapter are provided in the credits section at the end of this book. Images may be copyright of their respective owners unless otherwise specified. All trademarks and registered trademarks are the property of their respective company owners.

Use the content presented in this book at your own risk; it is not guaranteed to be correct nor accurate, please send your feedback and corrections to info@zzzprojects.com

# Capítulo 1: Empezando con el openerp

#### Observaciones

Esta sección proporciona una descripción general de qué es openerp y por qué un desarrollador puede querer usarlo.

También debe mencionar cualquier tema grande dentro de openerp, y vincular a los temas relacionados. Dado que la Documentación para openerp es nueva, es posible que deba crear versiones iniciales de los temas relacionados.

### Versiones

| Versión | Nombre  | Fecha de lanzamiento |
|---------|---------|----------------------|
| 7.0     | OpenERP | 2012-12-22           |
| 8.0     | Odoo    | 2014-09-18           |
| 9.0     | Odoo    | 2015-10-01           |
| 10.0    | Odoo    | 2016-10-05           |

### Examples

Instalación desde la fuente en un sistema Debian / Ubuntu

Instrucciones detalladas sobre cómo configurar o instalar openerp en Debian / Ubuntu.

Para instalar desde el código fuente, necesitamos Python 2.7, Git y una base de datos PostgreSQL:

```
$ sudo apt-get install git python-pip python2.7-dev -y
$ sudo apt-get install postgresql -y
$ sudo su -c "createuser -s $(whoami)" postgres
```

A continuación necesitamos algunas dependencias del sistema, requeridas por los paquetes Python utilizados por Odoo:

```
$ sudo apt-get install libxml2-dev libxslt1-dev \
    libevent-dev libsasl2-dev libpq-dev \
    libpng12-dev libjpeg-dev \
    node-less node-clean-css -y
```

Las dependencias de Python se declaran en la requirements.txt archivo:

```
$ wget https://raw.githubusercontent.com/odoo/odoo/master/requirements.txt
$ sudo -H pip install --upgrade pip
$ sudo -H pip install -r requirements.txt
```

Ahora puede obtener el código fuente de GitHub y comenzar a crear su primera instancia de Odoo:

```
$ git clone https://github.com/odoo/odoo.git -b 9.0 --depth=1
$ ./odoo/odoo.py -d myodoo
```

Administrar instancias de servidor

Una vez que tengamos instalado Odoo, necesitamos crear una instancia de servidor. Una instancia de servidor es un servicio de Odoo que escucha en un puerto específico, 8060, de forma predeterminada, y que utiliza una base de datos para almacenar datos.

El comando mínimo para iniciar una instancia de Odoo usando la base de datos mydb :

```
$ ./odoo.py -d mydb
```

Si la base de datos aún no existe, Odoo intentará crearla automáticamente, y luego crea automáticamente todas las tablas de base de datos que necesita. Si el usuario que inicia el servicio no tiene privilegios para crear bases de datos (una práctica recomendada de seguridad), deberíamos usar el createdb PostgreSQL createdb para crearlo. antemano.

A continuación se muestra un ejemplo de las opciones más comunes que se utilizan al trabajar con Odoo:

```
$ ./odoo.py -d mydb --db-filter=^mydb$ --addons-path=./addons,../myaddons --xmlrpc-port=8080
```

Los repositorios nocturnos de Odoo.

Odoo proporciona instaladores oficiales, para varios tipos de sistemas operativos y versiones de Openerp / Odoo, en el **repositorio de Nightly** 

## Opción 1: instalación manual desde el paquete de instalación precompilado (Windows, Linux):

Descargue el instalador / paquete de versión de su elección para su sistema (Windows (.exe), Debian / Ubuntu (.deb), Redhat / CentOS (.rpm)) desde el **repositorio nocturno de Odoo** : http://nightly.odoo.com / e instalarlo.

## Opción 2: configure la entrada del repositorio para obtener más actualizaciones utilizando el sistema de administración de paquetes del sistema operativo estándar (solo Linux):

• Configuración de los detalles del repositorio nocturno de Debian

```
wget -O - https://nightly.odoo.com/odoo.key | apt-key add -
echo "deb http://nightly.odoo.com/8.0/nightly/deb/ ./" >> /etc/apt/sources.list
apt-get update && apt-get install odoo
```

• Configuración de los detalles del repositorio nocturno de RedHat.

```
yum-config-manager --add-repo=https://nightly.odoo.com/8.0/nightly/rpm/odoo.repo
yum update && yum install odoo
```

### Nota:

Se muestran ejemplos de enlaces de repositorio de Odoo versión 8.0, adapte estos enlaces para instalar una versión diferente cambiando /8.0/ en las URL de repositorio anteriores a /7.0/ para Openerp v7 o /9.0/ para Odoo v9, según la versión de su elección

Odoo en AWS

#### Nota:

Cargar Odoo en un contenedor de AWS EC2 requiere una cuenta de AWS

La carga de Odoo en una instancia de AWS EC2 se puede hacer con un solo clic, simplemente vaya aquí o busque "Odoo AWS" en Google.

Esto puede llevar algún tiempo, pero una vez que esté listo, deberá hacer dos cosas:

- 1. Consigue tu contraseña
- 2. Encuentra tu nombre de usuario

#### Obteniendo su contraseña

En su panel de control EC2 de Amazon, seleccione su nueva instancia de Odoo y haga clic en el botón 'Acciones' en la parte superior. Elija: **Acciones> Configuración de instancia> Obtener registro del sistema**. Desplácese por el registro del sistema hasta que encuentre la parte que le

indica cómo establecer la contraseña de la aplicación Bitnami en xxxxxxxxx . Se verá similar a esto:

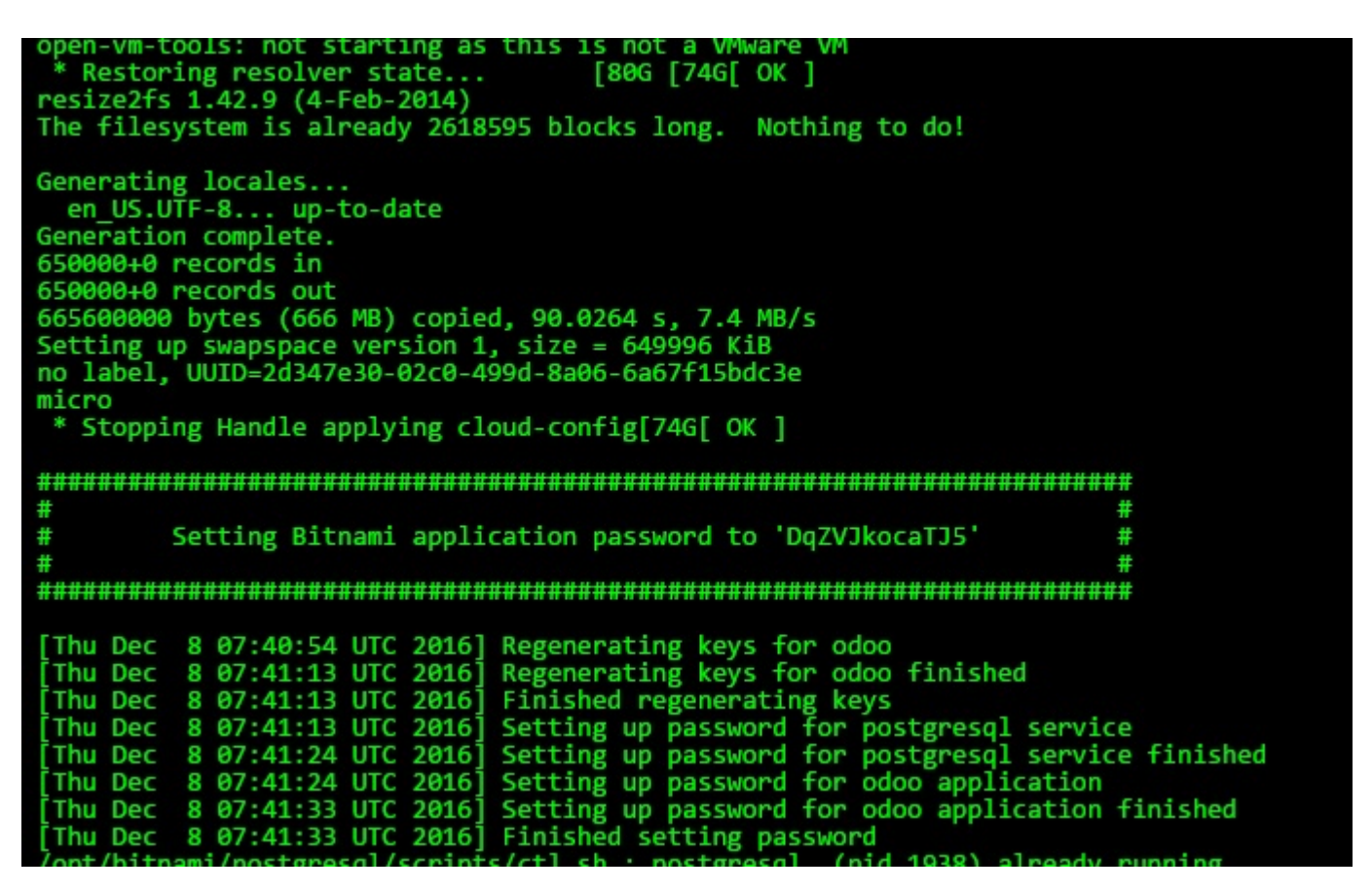

Asegúrese de cambiar su contraseña una vez que haya iniciado sesión en el portal de aplicaciones

### Obteniendo su nombre de usuario

Puede encontrar su nombre de usuario en la página donde descargó la imagen de la máquina de Odoo en la sección titulada **Instrucciones de uso**. Sin embargo, el correo electrónico predeterminado suele ser **usuario@ejemplo.com o administrador@ejemplo.com** 

#### Después de la instalación

Una vez que se haya instalado Odoo, también agregará su propio grupo de seguridad a su cuenta y aplicará ese grupo de seguridad a sí mismo. De forma predeterminada, este grupo de seguridad permite el siguiente tráfico de entrada

| Puertos | Protocolo | Fuente    |
|---------|-----------|-----------|
| 80      | tcp       | 0.0.0.0/0 |
| 22      | tcp       | 0.0.0/0   |
| 443     | tcp       | 0.0.0.0/0 |

Esto permitirá HTTP básico y HTTPS, así como también conexiones SSH y SFTP. Si desea modificar esta configuración, puede hacer clic en el grupo de seguridad y editar las reglas en la etiqueta **inboud** O puede agregar un nuevo grupo de seguridad haciendo clic en **Acciones**> **Redes**> **Cambiar grupos de seguridad** en el Panel de EC2

enlace para odoo en aws:

https://aws.amazon.com/marketplace/pp/B00QBWCCQ6/ref\_=\_mkt\_ste\_menu?nc2=

Lea Empezando con el openerp en línea: https://riptutorial.com/es/openerp/topic/1902/empezando-con-el-openerp

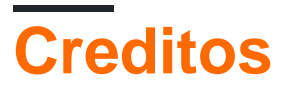

| S.<br>No | Capítulos                   | Contributors                                                         |
|----------|-----------------------------|----------------------------------------------------------------------|
| 1        | Empezando con el<br>openerp | Bhuro, bud-e, Community, Daniel Reis, DanielC, i'm PosSible,<br>T.V. |